#### PRÉSENTÉ PAR DRUELLE NICOLAS

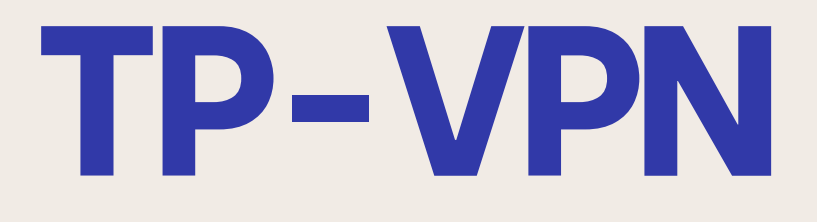

#### TOPOLOGIE

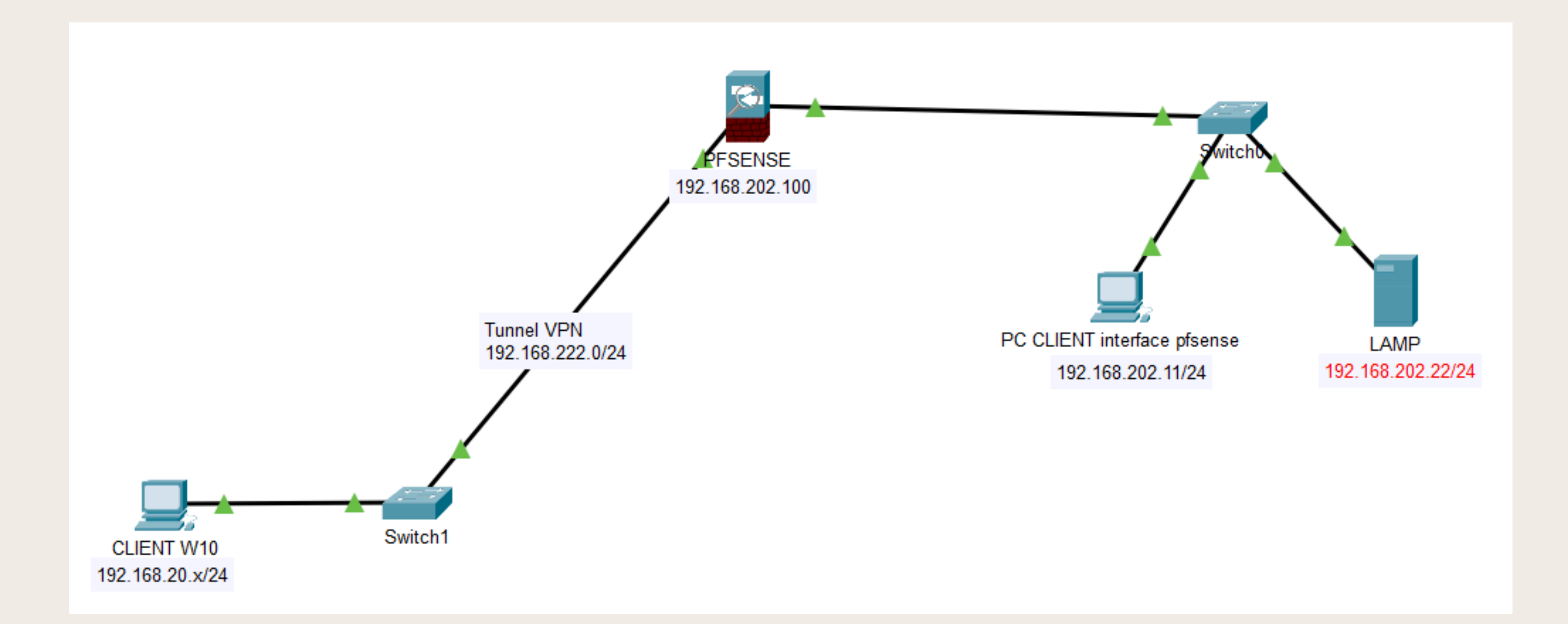

# **MISE EN PLACE** PFSENSE

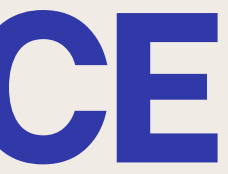

#### **INSTALLATION PFSENSE**

|    | Add V Remove Edit [   | Disk Action V Revert                                                  |
|----|-----------------------|-----------------------------------------------------------------------|
|    | Memory                | 2.00 GiB                                                              |
| ۲  | Processors            | 1 (1 sockets, 1 cores) [x86-64-v2-AES]                                |
|    | BIOS                  | Default (SeaBIOS)                                                     |
| Ţ  | Display               | Default                                                               |
| ¢, | Machine               | Default (i440fx)                                                      |
| 8  | SCSI Controller       | VirtIO SCSI single                                                    |
| 0  | CD/DVD Drive (ide2)   | local:iso/pfSense-CE-2.5.2-RELEASE-amd64.iso,media=cdrom,size=636498K |
| a  | Hard Disk (scsi0)     | local-lvm:vm-204-disk-0,iothread=1,size=10G                           |
| ₽  | Network Device (net0) | virtio=BC:24:11:54:4A:21,bridge=vmbr0,firewall=1                      |
| 1  | Network Device (net1) | virtio=BC:24:11:71:D3:9C,bridge=vmbr0,firewall=1                      |
| 1  | Network Device (net2) | virtio=BC:24:11:5D:DA:6D,bridge=vmbr0,firewall=1                      |

#### Dans un premier temps je vais installer PFSENSE sur le Proxmox en ajoutant 2 interfaces réseau supplémentaire

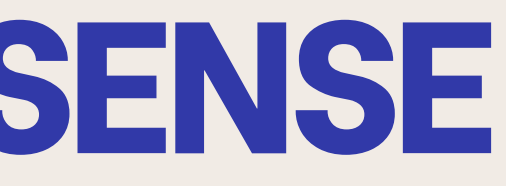

#### **INSTALLATION PFSENSE**

| Install            | Install pfSense                            |
|--------------------|--------------------------------------------|
| Rescue Shell       | Launch a shell for rescue operations       |
| Recover config.xml | Recover config.xml from a previous install |
|                    |                                            |

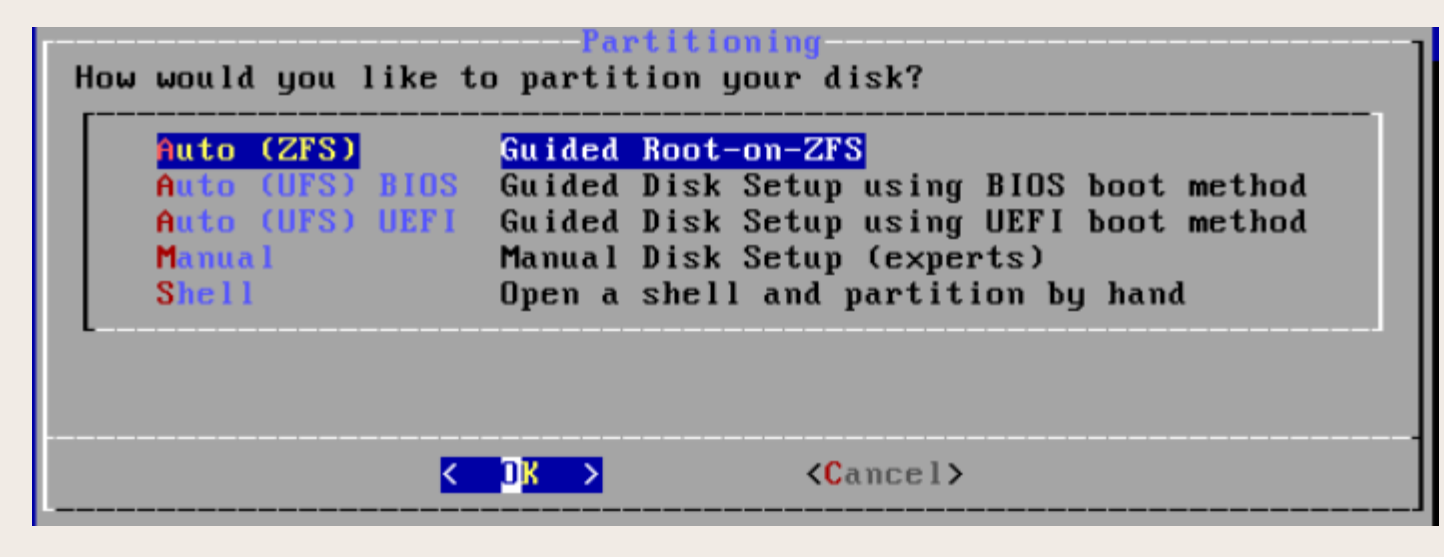

| ZFS Con                | figuration                |
|------------------------|---------------------------|
| Configure Options:     | Proceed with Installation |
| >>> Install            | stripe: 0 disks           |
| T Pool Type/Disks:     | *                         |
| - Rescan Devices       | *                         |
| - Disk Info            | pfSense                   |
| N Pool Name            | YES                       |
| 4 Force 4K Sectors?    | NO                        |
| E Encrypt Disks?       | GPT (BIOS)                |
| P Partition Scheme     | 2g                        |
| S Swap Size            | NO                        |
| M Mirror Swap?         | NO                        |
| W Encrypt Swap?        | NO                        |
| <mark>⟨S</mark> elect≻ | <cancel></cancel>         |

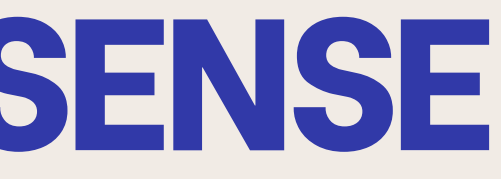

# Une fois les interfaces ajouter je démarre la VM et procède à l'installation

# **INSTALLATION PFSENSE**

| stripe         | Stripe - No Redundancy<br>Minnon - n-Way Minnoning |
|----------------|----------------------------------------------------|
| raid10         | RAID $1+0 - n \times 2-Wau$ Mirrors                |
| raidz1         | RAID-Z1 - Single Redundant RA                      |
| <b>r</b> aidz2 | RAID-Z2 - Double Redundant RA                      |
| raidz3         | RAID-Z3 - Triple Redundant RA                      |
| L              |                                                    |
|                | <pre>&lt; DK &gt; <cancel></cancel></pre>          |
|                |                                                    |

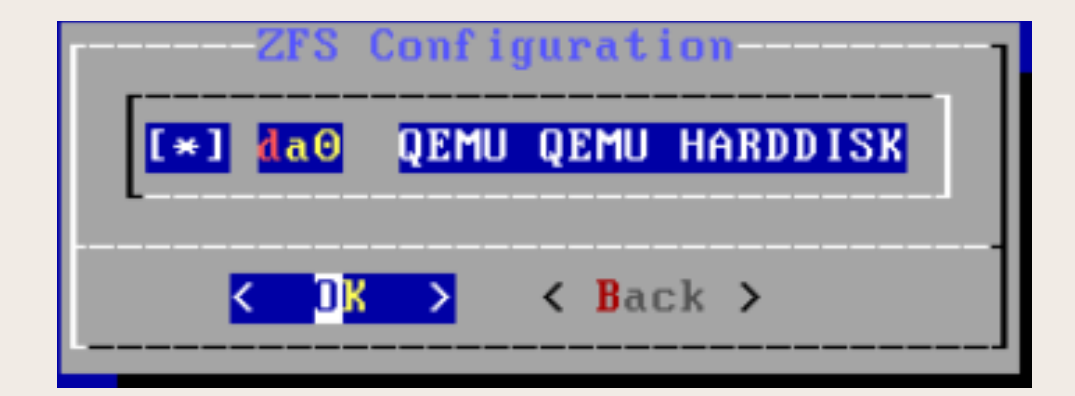

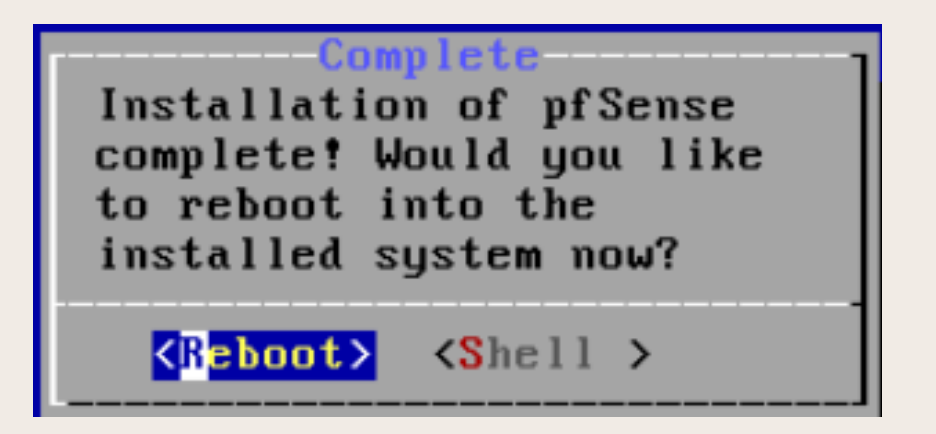

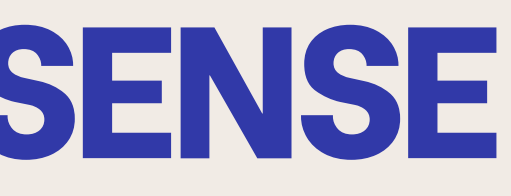

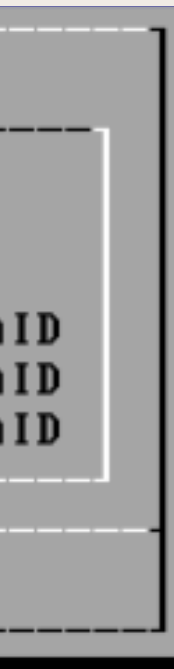

### **CONFIGURATION PFSENSE**

Starting CRON... done.

Starting package OpenVPN Client Export Utility...done. pfSense 2.7.0-RELEASE amd64 Wed Jun 28 03:53:34 UTC 2023 Bootup complete

FreeBSD/amd64 (pfSenseVPN.druelleVPN.com) (ttyv0)

KVM Guest - Netgate Device ID: 62707d4d487eb27d1f37

\*\*\* Welcome to pfSense 2.7.0-RELEASE (amd64) on pfSenseVPN \*\*\*

WAN (wan) -> vtnet0 -> v4/DHCP4: 192.168.20.94/24 LAN (lan) -> vtnet1 -> v4: 192.168.202.100/24

> Une fois l'installation faite je mets en place les ip sur les interfaces WAN et LAN

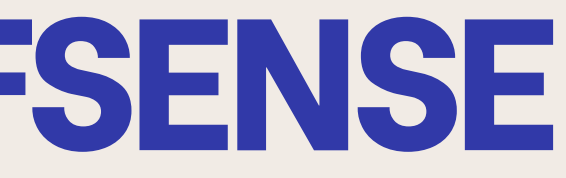

# **MISE EN PLACE OPENVPN**

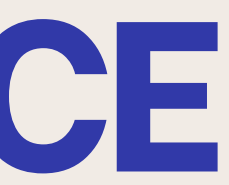

#### MISE EN PLACE OPENVPN MISE EN PLACE CERTIFICAT D'AUTORITÉ

| System /    | Certificate / | Authorities |
|-------------|---------------|-------------|
| Authorities | Certificates  | Revocation  |
|             |               |             |

| Create / Edit CA |                                                                                                    |  |  |
|------------------|----------------------------------------------------------------------------------------------------|--|--|
| Descriptive name | VPNDRUELLE<br>The name of this entry as displayed in the GUI for reference.<br>This name can contain spaces but it cannot contain any of the following characters: ?, >, <, &, /,  ", '                                                                                                    |  |  |
| Method           | Create an Internal Certificate Authority                                                                                                    |  |  |
| Trust Store      | re Add this Certificate Authority to the Operating System Trust Store When enabled, the contents of the CA will be added to the trust store so that they will be trusted by the operating system.                                                                                                    |  |  |
| Randomize Serial | Use random serial numbers when signing certificates<br>When enabled, if this CA is capable of signing certificates then serial numbers for certificates signed by this CA will be automatically randomized and<br>checked for uniqueness instead of using the sequential value from Next Certificate Serial. |  |  |
|                  |                                                                                                    |  |  |

| Certificate Authorities |          |             |              |                                                                                             |        |               |
|-------------------------|----------|-------------|--------------|---------------------------------------------------------------------------------------------|--------|---------------|
| Name                    | Internal | Issuer      | Certificates | Distinguished Name                                                                          | In Use | Actions       |
| VPNDRUELLE              | ~        | self-signed | 0            | CN=VPNDRUELLE 🚯                                                                             |        | <b>∥₩₽</b> Ċ面 |
|                         |          |             |              | Valid From: Wed, 20 Nov 2024 08:09:37 +0000<br>Valid Until: Sat, 18 Nov 2034 08:09:37 +0000 |        |               |

Pour la mise en place du VPN je vais dans un premier temps crée un certificat d'autorité qui va permettre d'authentifiés le serveur ainsi que le client.

Pour cela je me rends dans "System > Certificate > Authorities" Je vais ensuite renseigner les informations suivante : Descriptive name : VPNDRUELLE Method : Create an internal certificate

Une fois cela fait on peut voir que le certificat c'est ajouté

#### **MISE EN PLACE OPENVPN MISE EN PLACE CERTIFICAT SERVEUR**

| CAs Certificates                                                                       | Certificate Revocation                                                                                                    |  |  |
|----------------------------------------------------------------------------------------|----------------------------------------------------------------------------------------------------|--|--|
| Add/Sign a New Cer                                                                     | tificate                                                                                                    |  |  |
| Method                                                                                 | Create an internal Certificate                                                                                                    |  |  |
| Descriptive name                                                                       | VPNDRUELLE                                                                                                    |  |  |
| Internal Certificate                                                                   |                                                                                                    |  |  |
| Certificate authority                                                                  | VPNDRUELLE                                                                                                    |  |  |
| Key type                                                                               | RSA                                                                                                    |  |  |
|                                                                                        | 2048     The length to use when generating a new RSA key, in bits. The Key Length should not be lower than 2048 or some platforms may consider the certificate invalid.                                   |  |  |
| Digest Algorithm                                                                       | t Algorithm sha256<br>The digest method used when the certificate is signed.<br>The best practice is to use an algorithm stronger than SHA1. Some platforms may consider weaker digest algorithms invalid |  |  |
| Lifetime (days) 3650 The length of time the signed certificate will be valid, in days. |                                                                                                    |  |  |

| Common Name                                                                                                    | vpn.druelle.local                                                                                                    |  |  |  |
|----------------------------------------------------------------------------------------------------|----------------------------------------------------------------------------------------------------|--|--|--|
|                                                                                                    | The following certificate subject components are optional and may be left blank.                                                                                                    |  |  |  |
| Country Code                                                                                                    | (FR v)                                                                                                    |  |  |  |
| State or Province                                                                                                    | e.g. Texas                                                                                                    |  |  |  |
| City                                                                                                    | e.g. Austin                                                                                                    |  |  |  |
| Organization                                                                                                    | e.g. My Company Inc                                                                                                    |  |  |  |
| Organizational Unit                                                                                                    | e.g. My Department Name (optional)                                                                                                    |  |  |  |
| Certificate Attributes                                                                                                    |                                                                                                    |  |  |  |
| Attribute Notes                                                                                                    | Ittribute Notes         The following attributes are added to certificates and requests when they are created or signed. These attributes behave differently depending on the selected mode.           For Internal Certificates, these attributes are added directly to the certificate as shown. |  |  |  |
| Certificate Type                                                                                                    | Server Certificate                                                                                                    |  |  |  |
| Add type-specific usage attributes to the signed certificate. Used for placing usage restrictions on, or granting abilities to, the sign |                                                                                                    |  |  |  |
| Alternative Names                                                                                                    | FQDN or Hostname                                                                                                    |  |  |  |
|                                                                                                    | Type Value Enter additional identifiers for the certificate in this list. The Common Name field is automatically added to the certificate as an Alternative Name. The signing CA may ignore or change these values.                                                                                |  |  |  |

Je vais en suis je vais créer le certificat serveur pour cela je me rends dans "System > Certificates > Certificates".

Une fois sur cette page je renseigne les informations: Method: Create an internal Certificate **Descriptivename : VPNDRUELLE** Commun name : vpn.druelle.local **Certificat type : Server Certificate** 

#### MISE EN PLACE OPENVPN MISE EN PLACE CERTIFICAT SERVEUR

| CAs Certificates                                                                                        | Certificate Revocation |                                                                                                    |          |          |
|----------------------------------------------------------------------------------------------------|------------------------|----------------------------------------------------------------------------------------------------|----------|----------|
| Search<br>Search term                                                                                   |                        | Both 🗸                                                                                                    | Q Search | Clear    |
| Certificates                                                                                            | Enter a search string  | or *nix regular expression to search certificate names and distinguished names.                                                                                            |          |          |
| Name                                                                                                    | Issuer                 | Distinguished Name                                                                                                    | In Use   | Actions  |
| webConfigurator default<br>(673d9126e0fab)<br>Server Certificate<br>CA: <b>No</b><br>Server: <b>Yes</b> | self-<br>signed        | O=pfSense webConfigurator Self-Signed Certificate, CN=pfSense-673d9126e0fab<br>Valid From: Wed, 20 Nov 2024 07:35:03 +0000<br>Valid Until: Tue, 23 Dec 2025 07:35:03 +0000 |          | Add/Sign |

2

# On peut ici voir que le certificat à été créer

#### MISE EN PLACE OPENVPN CRÉATION UTILISATEUR

| Pour la création de l'u | Itil |
|-------------------------|------|
| >                       | U    |

Dans ce menu je créer un nouvel utilisateur en renseignant les informations suivante : Username : DRUELLEVPN Password : azerty Fullname : nicodruelle Je coche ensuite "Click to create a user certificate"

Dans les renseignements du certificat user je vais renseigner l'autorité de certifications précédemment créer

| Defined by       | USER                                                                                           |                                |  |  |
|------------------|------------------------------------------------------------------------------------------------|--------------------------------|--|--|
| Disabled         | This user cannot login                                                                         |                                |  |  |
| Username         | DRUELLEVPN                                                                                     |                                |  |  |
| Password         |                                                                                                |                                |  |  |
| Full name        | nicodruelle User's full name, for administrative information only                              |                                |  |  |
| Expiration date  | Leave blank if the account shouldn't expire, otherwise enter the expiration date as MM/DD/YYYY |                                |  |  |
| Custom Settings  | Use individual customized GUI options and dashboard layout for this user.                      |                                |  |  |
| Group membership | admins                                                                                         | Į.                             |  |  |
|                  | Not member of                                                                                  | Member of                      |  |  |
|                  | >> Move to "Member of" list                                                                    | K Move to "Not member of" list |  |  |
|                  | Hold down CTRL (PC)/COMMAND (Mac) key to select multiple items.                                |                                |  |  |
| Certificate      | Click to create a user certificate                                                             |                                |  |  |

| Create | 0     | fiente | 6   | llee |
|--------|-------|--------|-----|------|
| Create | Certi | ricate | TOP | Use  |

| Certificate authority | VPNDRUELLE                                                                                    | ~                                                                         |  |
|-----------------------|-----------------------------------------------------------------------------------------------|---------------------------------------------------------------------------|--|
| Key type              | RSA                                                                                           | ~                                                                         |  |
|                       | 2048                                                                                          | ~                                                                         |  |
|                       | The length to use when generating a new RSA k<br>The Key Length should not be lower than 2048 | ey, in bits.<br>r some platforms may consider the certificate invalid.    |  |
| Digest Algorithm      | sha256                                                                                        | ~                                                                         |  |
|                       | The digest method used when the certificate is                                                | signed.                                                                   |  |
|                       | The best practice is to use an algorithm stronge                                              | r than SHA1. Some platforms may consider weaker digest algorithms invalid |  |
|                       | 3650                                                                                          |                                                                           |  |
| Lifetime              |                                                                                               |                                                                           |  |

| Syster | System / User Manager / Users 0 |          |                        |        |        |         |  |  |  |  |
|--------|---------------------------------|----------|------------------------|--------|--------|---------|--|--|--|--|
| Users  | Groups                          | Settings | Authentication Servers |        |        |         |  |  |  |  |
| Users  | Users                           |          |                        |        |        |         |  |  |  |  |
|        | Username                        |          | Full name              | Status | Groups | Actions |  |  |  |  |
|        | admin                           |          | System Administrator   | ~      | admins | ø       |  |  |  |  |

lisateur je me rends dans "System IserManager"

### **MISE EN PLACE OPENVPN CONFIGURATION**

| Description            | VPNDRUELLE                               |                                                                                                    |
|------------------------|------------------------------------------|----------------------------------------------------------------------------------------------------|
|                        | A description of this                    | a VPN for administrative reference.                                                                                                    |
| Disabled               | <ul> <li>Disable this service</li> </ul> | ver                                                                                                    |
|                        | Set this option to di                    | isable this server without removing it from the list.                                                                                                    |
| Unique VPN ID          | Server 1 (ovpns1)                        |                                                                                                    |
|                        |                                          |                                                                                                    |
|                        |                                          |                                                                                                    |
| V                      | PN / OpenVPN                             | / Servers / Edit                                                                                                    |
|                        |                                          |                                                                                                    |
| Se                     | rvers Clients                            | Client Specific Overrides Wizards                                                                                                    |
| Ge                     | neral Information                        |                                                                                                    |
|                        | Disabled                                 | Disable this server                                                                                                    |
|                        | Ursabied.                                | Set this option to disable this server without removing it from the list.                                                                                                    |
|                        | Server mode                              | Remote Access (SSL/TLS + User Auth )                                                                                                    |
|                        |                                          |                                                                                                    |
|                        | Backend for<br>authentication            | Local Database                                                                                                    |
|                        |                                          |                                                                                                    |
|                        | Protocol                                 |                                                                                                    |
|                        |                                          | our of it reading                                                                                                    |
|                        | Device mode                              | tun - Layer 3 Tunnel Mode V                                                                                                    |
|                        |                                          | tun mode carries inva and invo (Usi rayer 3) and is the most common and compatible goode across all platforms.<br>"tap" mode is capable of carrying 802.3 (OSI Layer 2.)                        |
|                        | Interface                                | WAN                                                                                                    |
|                        |                                          | The interface or Virtual IP address where OpenVPN will receive client connections.                                                                                                    |
|                        | Local port                               | 1194                                                                                                    |
|                        |                                          |                                                                                                    |
| Cruptographic Se       | ttinge                                   |                                                                                                    |
| Cryptographic St       | rttings                                  |                                                                                                    |
| TLS Configurat         | A TLS key enha                           | ey<br>nces security of an OpenVPN connection by requiring both parties to have a common key before a peer can perform a TLS handshake.                                                          |
|                        | This layer of HM                         | AAC authentication allows control channel packets without the proper key to be dropped, protecting the peers from attack or<br>protections. The TLS Key does not have any effect on tunnel data |
|                        | unautionized of                          | Anneusona, me i La regisse and nave any enection cumersara.                                                                                                    |
|                        | Automatical                              | ly generate a TLS Key.                                                                                                    |
| Peer Certificate Autho | VPNDRUELLE                               | ▼                                                                                                    |
| Peer Certific          | ate No Certificate R                     | Revocation Lists defined. One may be created here: System > Cert. Manager                                                                                                    |
| Revocation             | list                                     |                                                                                                    |
| OCSP Che               | ck 🗌 Check client                        | certificates with OCSP                                                                                                    |
| Server certific        | Ate VPNDRUELLE                           | (Server: Yes, CA: VPNDRUELLE)                                                                                                    |
|                        |                                          |                                                                                                    |
| DH Parameter Len       | 2048 bit                                 |                                                                                                    |
|                        | Dime-Hellman (                           | Unj parameter set used for key exchange.                                                                                                    |
| ECDH Cu                | Use Default                              | ~                                                                                                    |
|                        |                                          |                                                                                                    |

- Je vais ensuite configurer le serveur OpenVPN pour cela je me rends dans "VPN > OPENVPN > Server"
- Dans un premier temps je vais renseigner les information suivante : **Description: VPNDRUELLE** 
  - Server mode: Remote Access (SSL/TLS + User Auth) Backend for auth : Local Database Protocol: UDP on IPv4 only Device mode : tun - Layer 3 Tunnel Mode Interface : WAN Local port: 1194
- Server certificate : je renseigne ce lui créer précédemment

#### **MISE EN PLACE OPENVPN CONFIGURATION**

| inner oettingo        |                                                                                                    |                            |
|-----------------------|----------------------------------------------------------------------------------------------------|----------------------------|
| IPv4 Tunnel Network   | 192.168.222.0/24                                                                                                    |                            |
|                       | This is the IPv4 virtual network or network type alias with a single entry used for private communications between this server and client h<br>expressed using CIDR notation (e.g. 10.0.8.0/24). The first usable address in the network will be assigned to the server virtual interface. T<br>usable addresses will be assigned to connecting clients. | iosts<br>The remaining     |
|                       | A tunnel network of /30 or smaller puts OpenVPN into a special peer-to-peer mode which cannot push settings to clients. This mode is no with several options, including Exit Notify, and Inactive.                                                                                                    | ot compatible              |
| IPv6 Tunnel Network   |                                                                                                    |                            |
|                       | This is the IPv6 virtual network or network type alias with a single entry used for private communications between this server and client h expressed using CIDR notation (e.g. fe80::/64). The ::1 address in the network will be assigned to the server virtual interface. The remaining will be assigned to connecting clients.                       | iosts<br>ng addresses      |
| Redirect IPv4 Gateway | Force all client-generated IPv4 traffic through the tunnel.                                                                                                    |                            |
| Redirect IPv6 Gateway | Force all client-generated IPv6 traffic through the tunnel.                                                                                                    |                            |
| IPv4 Local network(s) | 192.168.202.0/24                                                                                                    |                            |
|                       | IPv4 networks that will be accessible from the remote endpoint. Expressed as a comma-separated list of one or more CIDR ranges or hos<br>type aliases. This may be left blank if not adding a route to the local network through this tunnel on the remote machine. This is generally<br>LAN network.                                                    | t/network<br>set to the    |
| IPv6 Local network(s) |                                                                                                    |                            |
|                       | IPv6 networks that will be accessible from the remote endpoint. Expressed as a comma-separated list of one or more IP/PREFIX or host/<br>aliases. This may be left blank if not adding a route to the local network through this tunnel on the remote machine. This is generally set t<br>network.                                                       | network type<br>to the LAN |
| oncurrent connections | 5                                                                                                    |                            |

| Client Settings |                                                                                                    |
|-----------------|----------------------------------------------------------------------------------------------------|
| Dynamic IP      | Allow connected clients to retain their connections if their IP address changes.                                                                                                    |
| Topology        | net30 – Isolated /30 network per client                                                                                                    |
|                 | Specifies the method used to supply a virtual adapter IP address to clients when using TUN mode on IPv4.<br>Some clients may require this be set to "subnet" even for IPv6, such as OpenVPN Connect (iOS/Android). Older versions of OpenVPN (before 2.0.9) or<br>clients such as Yealink phones may require "net30". |

| Advanced Client Settings |                                          |  |  |  |  |  |
|--------------------------|------------------------------------------|--|--|--|--|--|
| DNS Default Domain       | Provide a default domain name to clients |  |  |  |  |  |
| DNS Default Domain       | vpn.druelle.local                        |  |  |  |  |  |

- Ensuite je renseigne les informations dans IPv4 Tunnel Network l'adresse réseau que nous assignons au tunnel vpn.
- IPv4 Local Network : je renseigne la adresse réseau que je vais assigner au client Concurrent Connextions : je mets 5 ce qui correspond au nombre d'utilisateur en simultanés
  - Dans Advanced Client Setting je met le nom du DNS

#### MISE EN PLACE OPENVPN CONFIGURATION

#### Advanced Configuration

| Custom options      | auth-nocache                                                                                                    |
|---------------------|----------------------------------------------------------------------------------------------------|
|                     | Enter any additional options to add to the OpenVPN server configuration here, separated by semicolon.<br>EXAMPLE: push "route 10.0.0.0 255.255.255.0"                                                                                                    |
| Username as Common  | Use the authenticated client username instead of the certificate common name (CN).                                                                                                    |
| Name                | When a user authenticates, if this option is enabled then the username of the client will be used in place of the certificate common name for purposes such as determining Client Specific Overrides.                                                                                                    |
| UDP Fast I/O        | Use fast I/O operations with UDP writes to tun/tap. Experimental.<br>Optimizes the packet write event loop, improving CPU efficiency by 5% to 10%. Not compatible with all platforms, and not compatible with OpenVPN bandwidth limiting.                                                                                                    |
| Exit Notify         | Reconnect to this server / Retry once                                                                                                    |
|                     | Send an explicit exit notification to connected clients/peers when restarting or shutting down, so they may immediately disconnect rather than waiting for a timeout. In SSL/TLS Server modes, clients may be directed to reconnect or use the next server. In Peer-to-Peer Shared Key or with a /30 Tunnel Network, this value controls how many times this instance will attempt to send the exit notification. |
| Send/Receive Buffer | Default v                                                                                                    |
|                     | Configure a Send and Receive Buffer size for OpenVPN. The default buffer size can be too small in many cases, depending on hardware and network uplink speeds. Finding the best buffer size can take some experimentation. To test the best value for a site, start at 512KiB and test higher and lower values.                                                                                                   |

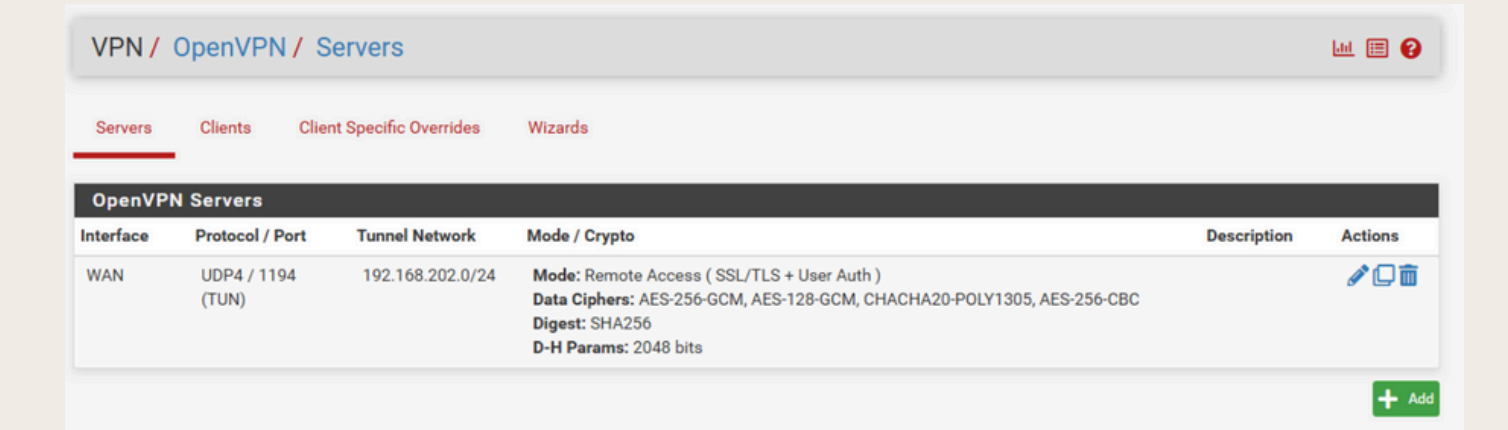

Dans Advanced Configuration j'ajoute "authnocache" ce qui ca permettre d'ajouter une protection et empêcher la mise en cache des logins

Une fois cela fait on peut voir que la configuration c'est ajouté

#### **MISE EN PLACE OPENVPN** INSTALLATION PACKAGE EXPORT

| System / P                                             | ackage Manager / Available Packages                                                                                                    | 0         |
|--------------------------------------------------------|----------------------------------------------------------------------------------------------------|-----------|
| Installed Package                                      | Available Packages                                                                                                    |           |
| Search                                                 |                                                                                                    | Θ         |
| Search term                                            | OpenVPN Both V Q Search Clear                                                                                                    |           |
|                                                        | Enter a search string or *nix regular expression to search package names and descriptions.                                                                                                    |           |
| Deekeese                                               |                                                                                                    | _         |
| Packages                                               |                                                                                                    |           |
| Name Ver                                               | ion Description                                                                                                    |           |
| openvpn- 1.9.                                          | 2 Exports pre-configured OpenVPN Client configurations directly from pfSense software.                                                                                                    | - Install |
| client-export                                          | Package Dependencies:<br>Ø openvpn-client-export-2.6.7 Ø openvpn-2.6.8_1 Ø zip-3.0_1 Ø 7-zip-23.01                                                                                                    |           |
| Installed P                                            | ackages Available Packages Package Installer                                                                                                    |           |
| Package                                                | Installation                                                                                                    |           |
| All reposi                                             | tories are up to date.                                                                                                    | <b>^</b>  |
| The follow<br>New packag<br>7-<br>1i<br>op<br>pf<br>zi | <pre>ing 5 package(s) will be affected (of 0 checked):<br/>es to be INSTALLED:<br/>zip: 23.01 [pfSense]<br/>bsysinfo: 0.0.3_2 [pfSense]<br/>envpn-client-export: 2.6.7 [pfSense]<br/>Sense-pkg-openvpn-client-export: 1.9.2 [pfSense]<br/>p: 3.0_1 [pfSense]</pre> |           |
| Number of                                              | packages to be installed: 5                                                                                                    |           |
| The proces<br>23 MiB to<br>[1/5] Fetc                  | s will require 31 MiB more space.<br>be downloaded.<br>hing openvpn-client-export-2.6.7.pkg:                                                                                                    | ļ         |

Pour installer le package pour exporter le client VPN je me rends dans "System > Packet manager > Available Packages" Une fois dans celui si je vais chercher "OpenVPN Client export" et le télécharger.

pfSense-pkg-openvpn-client-export installation successfully completed.

### **MISE EN PLACE OPENVPN**

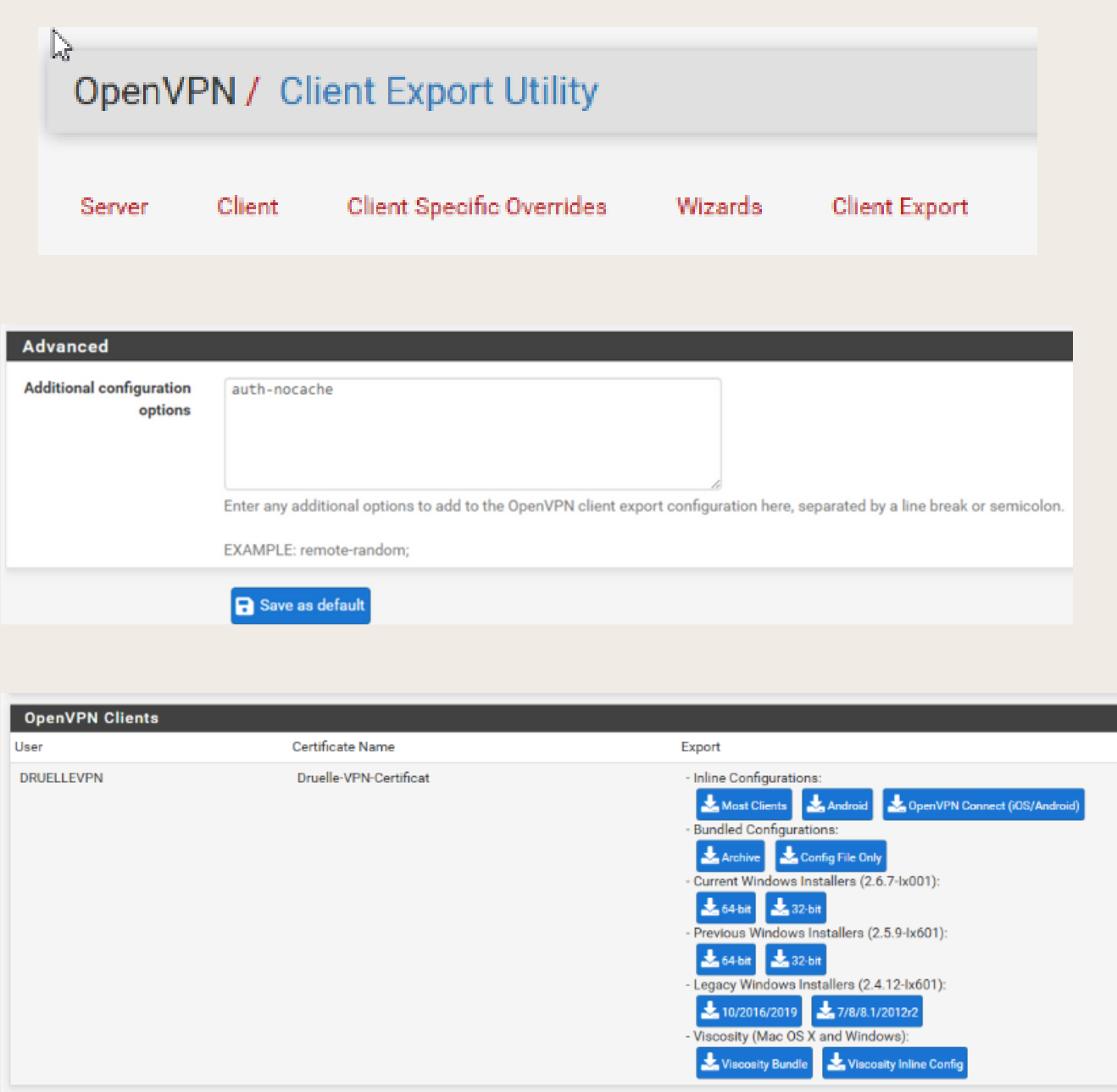

Only OpenVPN-compatible user certificates are show

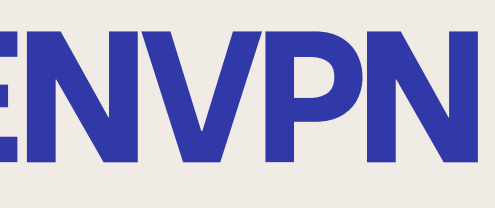

- Je me rends ensuite dans "OpenVPN > Client export" et y ajoute "auth-nocache" dans "Advanced > additionnal configuration options"
- Enfin je me rends dans "OPENVPN Clients" puis dans "Archives" je vais télécharger la "Bundled Config" ainsi que le client windows 10 afin de pouvoir le mettre en place sur mon client à l'avenir

#### **MISE EN PLACE OPENVPN RÉGLE FIREWALL**

\Xi 📖 🗐 🙆

| Action                                                                                                    | Pass                                                                                                    |                                                                                                    | ~                                                                          |                               |                                                                                                    |                                     |                      |
|----------------------------------------------------------------------------------------------------|----------------------------------------------------------------------------------------------------|----------------------------------------------------------------------------------------------------|----------------------------------------------------------------------------|-------------------------------|----------------------------------------------------------------------------------------------------|-------------------------------------|----------------------|
|                                                                                                    | Choose what to do with pa<br>Hint: the difference betwee<br>whereas with block the page                                                                                                    | ckets that match the criteria<br>en block and reject is that wi<br>cket is dropped silently. In ei                                                                                       | a specified below.<br>ith reject, a packet (TC<br>ither case, the original | P RST or ICM<br>packet is dis | /IP port unreachable for UDF<br>scarded.                                                                                 | <sup>D</sup> ) is returned to the s | ender,               |
| Disabled                                                                                                    | Disable this rule<br>Set this option to disable the set the set of the set of | his rule without removing it                                                                                                    | from the list.                                                             |                               |                                                                                                    |                                     |                      |
| Interface                                                                                                    | WAN                                                                                                    |                                                                                                    | ~                                                                          |                               |                                                                                                    |                                     |                      |
|                                                                                                    | Choose the interface from                                                                                                    | which packets must come t                                                                                                    | to match this rule.                                                        |                               |                                                                                                    |                                     |                      |
| Address Family                                                                                                    | IPv4                                                                                                    |                                                                                                    | *                                                                          |                               |                                                                                                    |                                     |                      |
|                                                                                                    | Select the Internet Protoco                                                                                                    | I version this rule applies to                                                                                                    | L                                                                          |                               |                                                                                                    |                                     |                      |
| Protocol                                                                                                    | UDP                                                                                                    |                                                                                                    | *                                                                          |                               |                                                                                                    |                                     |                      |
|                                                                                                    | Choose which IP protocol t                                                                                                    | this rule should match.                                                                                                    |                                                                            |                               |                                                                                                    |                                     |                      |
| irce<br><u>Source</u>                                                                                                    | <ul> <li>Invert match</li> <li>Display Advanced</li> </ul>                                                                                                    | any                                                                                                    |                                                                            | ~                             | Source Address                                                                                                    | 1                                   | v                    |
| Irce<br>Source                                                                                                    | Invert match  Display Advanced  The Source Port Range for its default value, any.                                                                                                    | any<br>a connection is typically rand                                                                                                    | dom and almost never                                                       | ✓<br>equal to the o           | Source Address<br>destination port. In most case                                                                         | /                                   | <b>~</b><br>emain at |
| stination                                                                                                    | Invert match  Display Advanced  The Source Port Range for its default value, any.                                                                                                    | any<br>a connection is typically rand                                                                                                    | dom and almost never                                                       | ▼<br>equal to the o           | Source Address                                                                                                    | es this setting must r              | v<br>emain at        |
| stination<br>Destination                                                                                                    | Invert match  Display Advanced  The Source Port Range for its default value, any.  Invert match                                                                                                    | any<br>a connection is typically rand<br>WAN address                                                                                                    | dom and almost never                                                       | ♥<br>equal to the o           | Source Address<br>destination port. In most case<br>Destination Address                                                  | es this setting must r              | emain at             |
| stination Port Range                                                                                                    | <ul> <li>Invert match</li> <li>Display Advanced</li> <li>The Source Port Range for<br/>its default value, any.</li> <li>Invert match</li> <li>(other) </li> </ul>                                                                                                    | any<br>a connection is typically rand<br>WAN address<br>1194                                                                                                    | dom and almost never                                                       | equal to the o                | Source Address<br>destination port. In most case<br>Destination Address                                                  | es this setting must r              | emain at             |
| etination<br>Destination<br>stination Port Range                                                                                                    | <ul> <li>Invert match</li> <li>Display Advanced</li> <li>The Source Port Range for<br/>its default value, any.</li> <li>Invert match         <ul> <li>(other)</li> <li>From</li> </ul> </li> </ul>                                                                                                    | any<br>a connection is typically rand<br>WAN address<br>1194<br>Custom                                                                                                    | dom and almost never                                                       | equal to the o                | Source Address<br>destination port. In most case<br>Destination Address<br>1994<br>Custom                                | es this setting must r              | emain at             |
| etination<br>Destination<br>stination Port Range                                                                                                    | <ul> <li>Invert match</li> <li>Display Advanced</li> <li>The Source Port Range for<br/>its default value, any.</li> <li>Invert match         <ul> <li>(other)</li> <li>From</li> <li>Specify the destination port</li> </ul> </li> </ul>                                                                                                    | any<br>a connection is typically rand<br>WAN address<br>1194<br>Custom<br>t or port range for this rule. Th                                                                              | dom and almost never<br>(other)<br>To<br>he "To" field may be lef          | equal to the o                | Source Address<br>destination port. In most case<br>Destination Address<br>1994<br>Custom<br>ly filtering a single port. | es this setting must r              | emain at             |
| etination Destination atination Port Range ra Options Log                                                                                                    | <ul> <li>Invert match</li> <li>Display Advanced</li> <li>The Source Port Range for<br/>its default value, any.</li> <li>Invert match         <ul> <li>(other)</li> <li>From</li> <li>Specify the destination port</li> <li>Log packets that are hard</li> </ul> </li> </ul>                                                                                                    | any<br>a connection is typically rand<br>WAN address<br>1194<br>Custom<br>t or port range for this rule. The<br>ndled by this rule                                                       | dom and almost never<br>(other)<br>To<br>he "To" field may be lef          | equal to the o                | Source Address<br>destination port. In most case<br>Destination Address<br>1994<br>Custom<br>ly filtering a single port. | es this setting must r              | emain at             |
| etination<br>Destination<br>stination Port Range<br>ra Options<br>Log                                                                                                    | <ul> <li>Invert match</li> <li>Display Advanced</li> <li>The Source Port Range for<br/>its default value, any.</li> <li>Invert match         <ul> <li>(other)</li> <li>From</li> </ul> </li> <li>Specify the destination port</li> <li>Log packets that are hand<br/>Hint: the firewall has limited<br/>the Status: System Logs: Second Science Science Scienc</li></ul>                                       | any<br>a connection is typically rand<br>WAN address<br>1194<br>Custom<br>t or port range for this rule. The<br>ndled by this rule<br>d local log space. Don't turn of<br>ettings page). | dom and almost never<br>(other)<br>To<br>he "To" field may be lef          | equal to the o                | Source Address<br>destination port. In most case<br>Destination Address<br>1994<br>Custom<br>ly filtering a single port. | es this setting must r              | emain at             |
| etination Control Control Cont | <ul> <li>Invert match</li> <li>Display Advanced</li> <li>The Source Port Range for<br/>its default value, any.</li> <li>Invert match         <ul> <li>(other)</li> <li>From</li> <li>Specify the destination port</li> <li>Log packets that are har<br/>Hint: the firewall has limited<br/>the Status: System Logs: So</li> <li>Accès VPN</li> </ul> </li> </ul>                                                                                                    | a connection is typically rand<br>WAN address<br>1194<br>Custom<br>t or port range for this rule. The<br>ndled by this rule<br>d local log space. Don't turn of<br>ettings page).        | dom and almost never<br>(other)<br>To<br>he "To" field may be lef          | equal to the o                | Source Address<br>destination port. In most case<br>Destination Address<br>1994<br>Custom<br>ly filtering a single port. | es this setting must r              | emain at             |

Firewall / Rules / Edit

Je vais dans un dernier temps mettre en place une règles de Firewall OpenVPN sur l'interface WAN avec les informations suivante : Action : Pass Interface : Wan Address Familly : IPv4 Protocol: UDP

Source : Any **Destination : Wan Address** Port range: le port VPN 1194

### **TEST CLIENT VPN**

| Accès rapide<br>Bureau                        | Nom                                   | ,                   |                  | Dasharahar daar 70       | lásharra |
|-----------------------------------------------|---------------------------------------|---------------------|------------------|--------------------------|----------|
| Accès rapide<br>Bureau a<br>Téléchargements a | Nom                                   |                     | ~ C              | Rechercher dans : Té     | lécharge |
| Bureau a                                      |                                       |                     | Modifié le       | Туре                     | Taille   |
| Téléchargements                               | <ul> <li>Aujourd'hui (2) –</li> </ul> |                     |                  |                          |          |
| Documente                                     | 7z openvpn-pfSense                    | PN-UDP4-1194-DRUE   | 22/11/2024 23:58 | Application              | 3 86     |
| vocuments x                                   | pfSenseVPN-UDP4                       | 4-1194-DRUELLEVPN-c | 22/11/2024 22:54 | Dossier compressé        |          |
| Image                                         |                                       |                     |                  |                          |          |
|                                               | Setup Open//PN 2.6 7-1001             |                     |                  |                          |          |
|                                               | g setup openvin 2.0.7 1001            |                     |                  |                          |          |
|                                               | Choose setup type.                    |                     |                  | $\mathbf{O}$             |          |
|                                               |                                       | Customize           |                  |                          |          |
|                                               | config                                |                     |                  | - 0                      | ×        |
| ← → × ↑                                       | vertage Africhage                     | > OpenVPN > config  | × õ              | Rechercher dans : config | 0        |
|                                               | Nom                                   | ^                   | Modifié le       | Type Taille              |          |
|                                               | s A                                   | DP4-1194-DRUELLEVPN | 23/11/2024 00:19 | Dossier de fichiers      |          |

#### Sur le client j'installe OpenVPN précédemment télécharger.

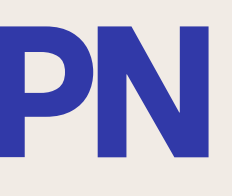

Une fois celui-ci installer je me rends dans "C://Utilisateur/Windows/OPENVPN/config" Une fois dans celui-cij'y ajoute la configuration.

### **TEST CLIENT VPN**

| Afficher le statut<br>Voir le log | Configuration<br>Quitter               |               | <b>i</b> |
|-----------------------------------|----------------------------------------|---------------|----------|
| Reprendre                         | Importer                               | >             | it o     |
| Déconnecter                       | pfSenseVPN-UDP4-1194-DRUELLEVPN-config | >             |          |
| Connecter                         | pfSenseVPN-UDP4-1194-DRUELLEVPN        | $\rightarrow$ |          |

| Connexion OpenV                                                                                                 | PfSenseVPN-UDP4-1194-DRUELLEVPN          | × - • ×                                                  |
|----------------------------------------------------------------------------------------------------|------------------------------------------|----------------------------------------------------------|
| Sat Nov 23 00:20:39<br>Sat Nov 23 00:20:39<br>Sat Nov 23 00:20:39<br>Sat Nov 23 00:20:39<br>Sat Nov 23 00:20:39 | Utilisateur: DRUELLEVPN<br>Mot de passe: | ndows [SSL (OpenSSL)] [LZO] [l<br>d64 executable<br>2.10 |
| <                                                                                                    |                                          | >                                                        |
| Déconnecter                                                                                                    | Reprendre                                | OpenVPN GUI 11.45.0.0/2.6.7<br>Fermer                    |

#### Une fois cela fait je lance le VPN et me connecte à celui ci en renseignant l'utilisateur précédemment créer. On peut voir ici que le VPN ce connecte bien

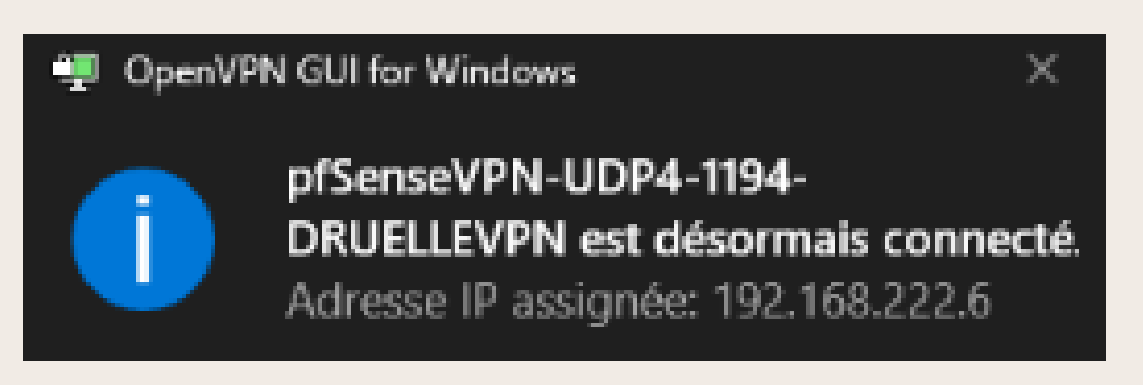

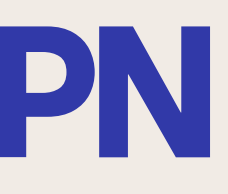

#### **TEST ACCES SERVEUR LAMP**

| Apache2 Debian Default Page: It v × +                                                                                                    |                                                                                                    |            |   | -  | Ð | × |
|----------------------------------------------------------------------------------------------------|----------------------------------------------------------------------------------------------------|------------|---|----|---|---|
| C Non sécurisé   192.168.202.22                                                                                                    | ටන්                                                                                                    | A∿ ⊡a      | ☆ | £≞ |   | 0 |
| Apache2 Debian Default Pag                                                                                                    | je                                                                                                    |            |   |    |   | Î |
| debian                                                                                                    |                                                                                                    |            |   |    |   |   |
| It works!                                                                                                    |                                                                                                    |            |   |    |   |   |
| This is the default welcome page used to test the correct operation of the Apa<br>installation on Debian systems. If you can read this page, it means that the A<br>installed at this site is working properly. You should <b>replace this file</b> (located<br>/var/www/html/index.html) before continuing to operate your HTTP server.                                          | ache2 server after<br>Apache HTTP server<br>d at                                                                 |            |   |    |   |   |
| If you are a normal user of this web site and don't know what this page is about that the site is currently unavailable due to maintenance. If the problem persistie's administrator.                                                                                                    | out, this probably means<br>ists, please contact the                                                             |            |   |    |   |   |
| Configuration Overview                                                                                                    |                                                                                                    |            |   |    |   |   |
| Debian's Apache2 default configuration is different from the upstream default<br>into several files optimized for interaction with Debian tools. The configuration<br><b>documented in /usr/share/doc/apache2/README.Debian.gz</b> . Refer to<br>documentation. Documentation for the web server itself can be found by acce<br>apache2-doc package was installed on this server. | : configuration, and split<br>n system is <b>fully</b><br>) this for the full<br>essing the <b>manual</b> if the |            |   |    |   | l |
| The configuration layout for an Apache2 web server installation on Debian sys                                                                                                    | stems is as follows:                                                                                             |            |   |    |   |   |
| <pre>/etc/apache2/<br/>  apache2.conf<br/>  ` ports.conf<br/>  mods-enabled<br/>    *.load<br/>  ` *.conf<br/>  conf-enabled<br/>  ` *.conf<br/>  sites-enabled<br/>  ` *.conf</pre>                                                                                                    | Activer Win                                                                                                    | dows       |   |    |   |   |
|                                                                                                    | Accédez aux p                                                                                                    | ramètres p |   |    |   |   |
| <ul> <li>apache2.conf is the main configuration file. It puts the pieces together by</li> </ul>                                                                                                    | including all remaining                                                                                          |            |   |    |   | ÷ |

#### On peut ici voir que je peux accéder à mon serveur